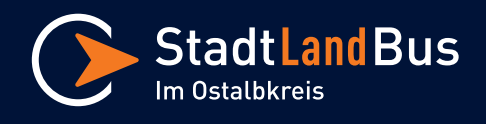

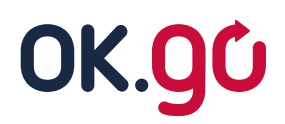

# Fahrt-Buchung - Digitaler Leitfaden

#### 1. Browser öffnen

Öffne die Website "stadtlandbus.okgo-ag.de"

| Buchungsplattform Fahrtensuche & Buchung | ( Willkommer                                                                                                    |  |
|------------------------------------------|----------------------------------------------------------------------------------------------------|--|
| 🛱 Wo möchten Sie hin? - Fa               | hrtensuche                                                                                                    |  |
| •JVon<br>Start Haltestelle auswählen     | <b>Q</b> GPS                                                                                                    |  |
| Ge Nach<br>Ziel Haltestelle auswählen    |                                                                                                    |  |
| ② Abfahrtszeit & -datum Q Suchen         |                                                                                                    |  |
|                                          | Image: A state of the state of the state of th |  |

## 2. Start und Ziel eingeben

Trage Deine Start- und Zielhaltestelle ein. Es ist nur möglich, hinterlegte Haltestellen auszuwählen. Eine freie Eingabe einer nicht hinterlegten Haltestelle, ist nicht möglich.

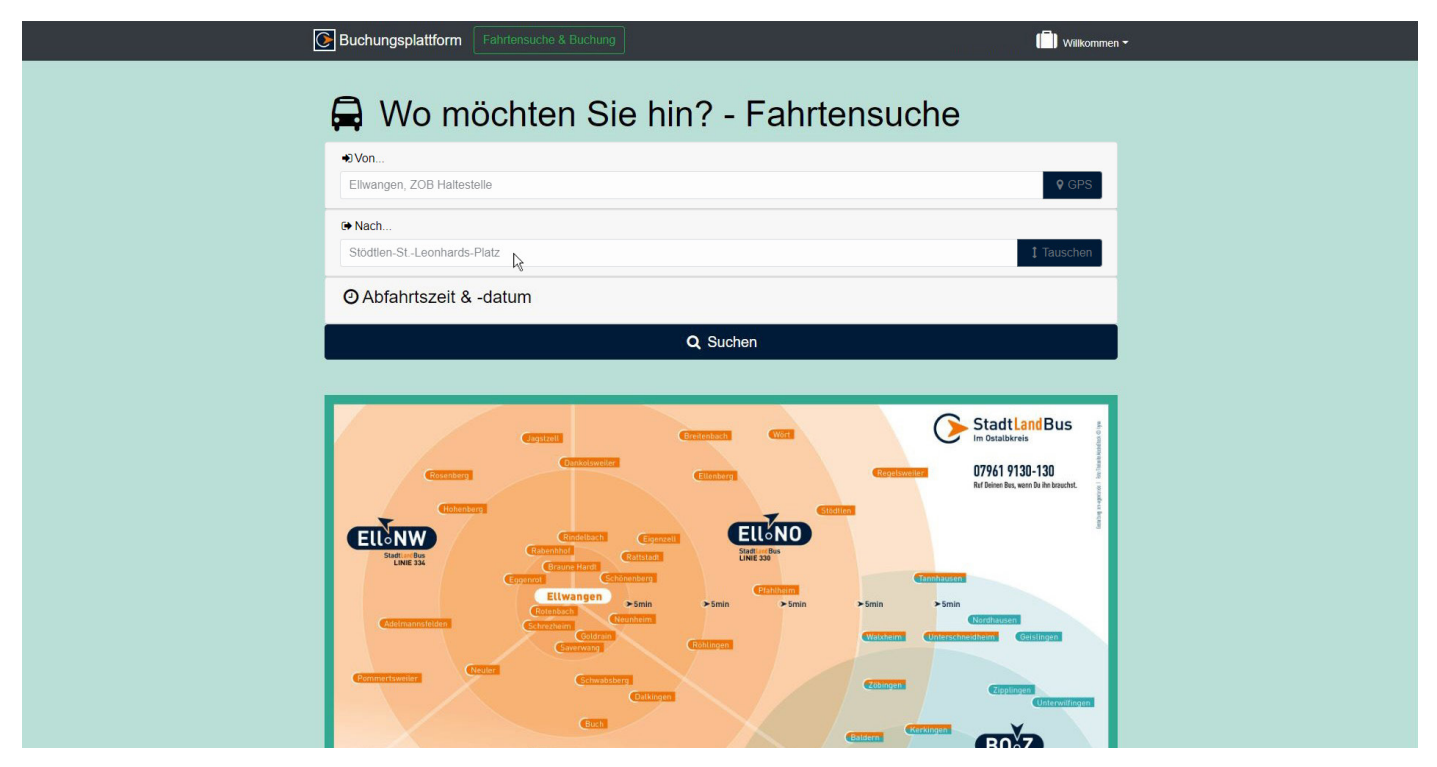

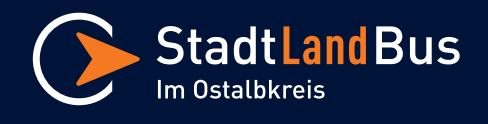

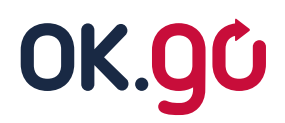

# Fahrt-Buchung - Digitaler Leitfaden

#### 3. Datum und Uhrzeit eingeben

Gib das gewünschte Datum und Uhrzeit Deiner Fahrt ein.

| Buchungsplattform Fahrlensuche & Buchung | ( 📄 ) Wilkommen 🗝                                                                                                    |  |  |  |
|------------------------------------------|----------------------------------------------------------------------------------------------------|--|--|--|
| 🖨 Wo möchten Sie hin? - Fahrtensuche     |                                                                                                    |  |  |  |
| •3/von<br>Ellwangen, ZOB Haltestelle     | ♥ GPS                                                                                                    |  |  |  |
| (♥ Nach<br>Stödtlen-St-Leonhards-Platz   | 1 Tauschen                                                                                                    |  |  |  |
| ⊘ Abfahrtszeit & -datum                  | O Abfahrtszeit & -datum                                                                                                    |  |  |  |
| Bitte wählen Sie                         | Ihr Abfahrtsdatum und Uhrzeit aus.                                                                                                    |  |  |  |
|                                          |                                                                                                    |  |  |  |
| Fahrgastanzahi<br>1                      |                                                                                                    |  |  |  |
| Q Suchen                                 |                                                                                                    |  |  |  |
|                                          | CONTRACT     CONTRACT     CONTR |  |  |  |

## 4. Fahrgastanzahl eingeben

Gib die gewünschte Fahrgastanzahl für Deine Fahrt ein.

| 🕞 Bu                                                | chungsplattform Fahrtensuche & Buchung | Wilkommen +                                                                                                    |  |  |
|-----------------------------------------------------|----------------------------------------|----------------------------------------------------------------------------------------------------|--|--|
| F                                                   | Ma mächten Sie hin? Fehrt              | anaucha                                                                                                    |  |  |
| vvo mochten Sie nin? - Fanrtensuche                 |                                        |                                                                                                    |  |  |
| +0                                                  | Von                                    |                                                                                                    |  |  |
| E                                                   | liwangen, ZOB Haltestelle              | ♥ GPS                                                                                                    |  |  |
| •                                                   | Nach                                   |                                                                                                    |  |  |
|                                                     | tödtlen-StLeonhards-Platz              | 1 Tauschen                                                                                                    |  |  |
| e                                                   | Abfahrtszeit & -datum                  |                                                                                                    |  |  |
| Bitte wählen Sie Ihr Abfahrtsdatum und Uhrzeit aus. |                                        |                                                                                                    |  |  |
|                                                     | 4 September 2022                       | Abfahrt in 1h in 2h                                                                                                    |  |  |
|                                                     | v v                                    |                                                                                                    |  |  |
| Fal                                                 | rgastanzahl                            |                                                                                                    |  |  |
| 3                                                   | R.                                     |                                                                                                    |  |  |
| Q Suchen                                            |                                        |                                                                                                    |  |  |
|                                                     |                                        |                                                                                                    |  |  |
|                                                     | Compton Commission Com                 | StadtLandBus                                                                                                    |  |  |
|                                                     | Consciences (Einskorg)                 | Regenerations 079661 9130-130 Ref Briere Res, sum for the second.                                                                                                    |  |  |
|                                                     |                                        | and the second second se |  |  |

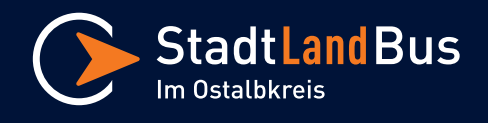

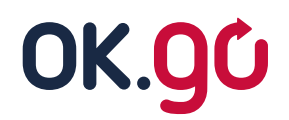

# Fahrt-Buchung - Digitaler Leitfaden

#### 5. Fahrt suchen

Klicke auf "**Suchen**", anschließend werden Dir alle möglichen Abfahrten angezeigt die zu Deiner angegebenen Uhrzeit passen.

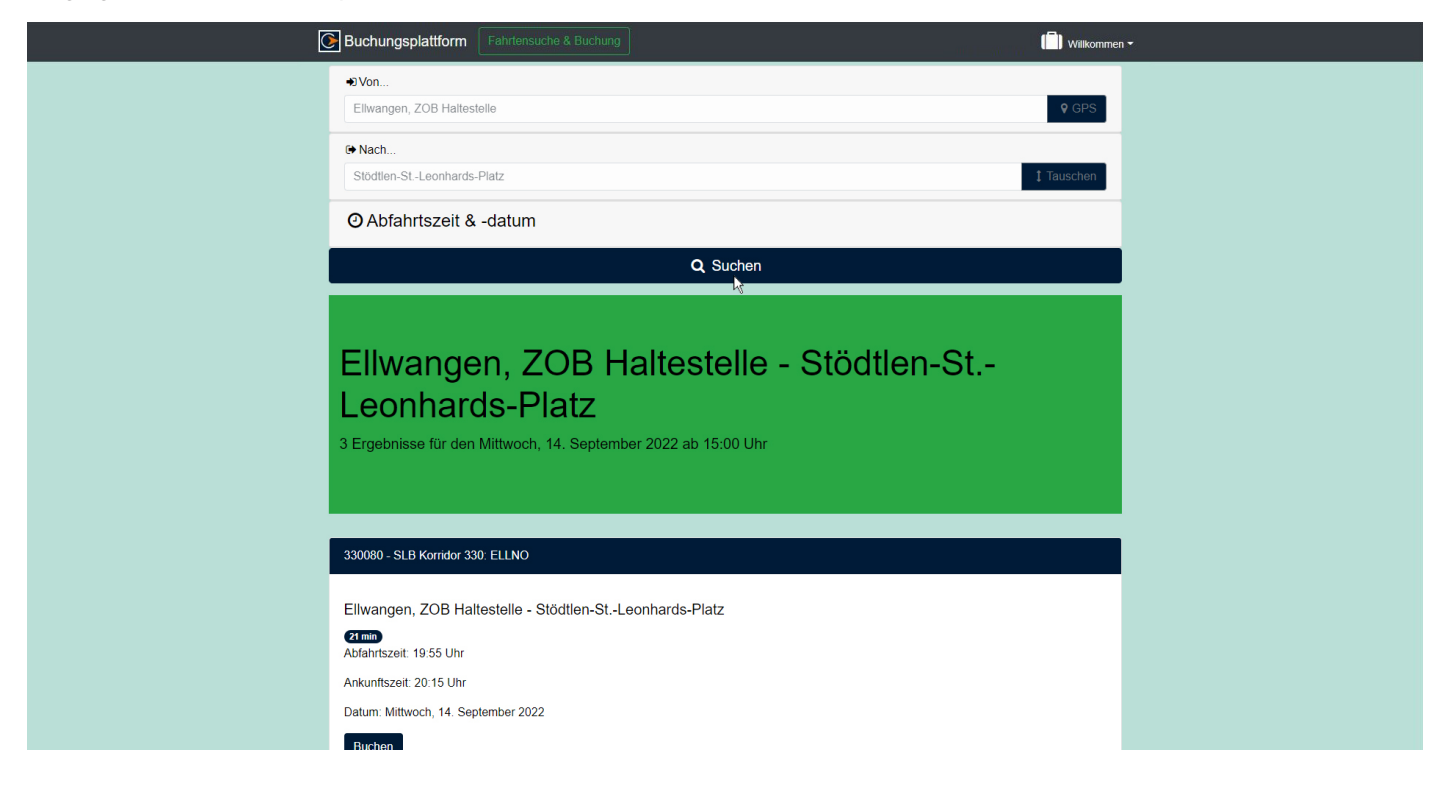

## 6. Fahrt buchen

Durch Klicken auf "**Buchen**" bei der gewünschten Fahrt ist Deine Fahrtbuchung abgeschlossen.

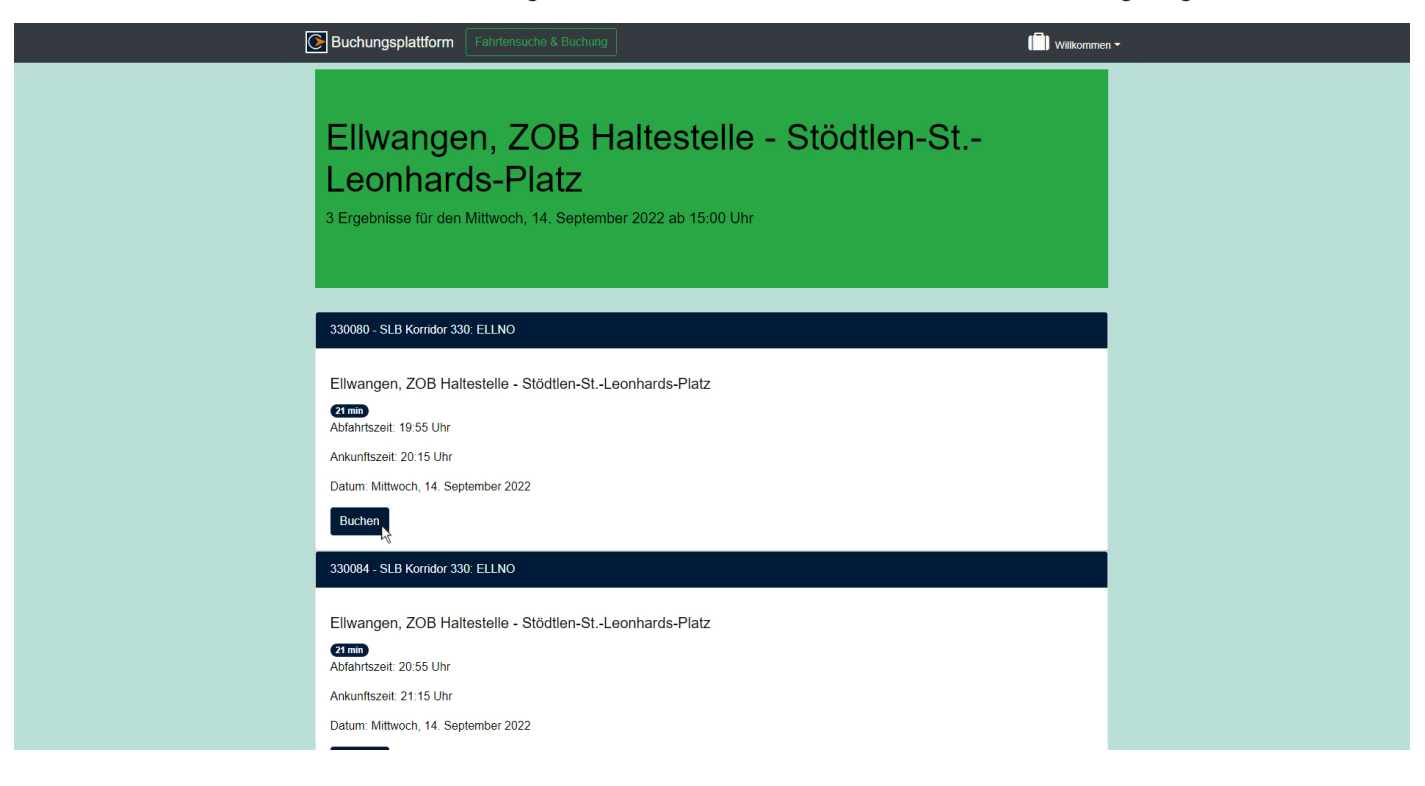